#### ····· 학생중심, 현장중심 교육

#### <mark>교원능력개발평가</mark> 온라인 만족도 조사 www.eduro.go.kr

03 만족도조차 참여하기

- ▶ 학생만족도 조사 참여자 정보 및 만족도조사 현황을 확인합니다.
- 1) 화면 왼쪽의 담임 만족도조사(필수)를 클릭합니다.
- ☑ 해당 선생님의 기본 정보를 확인합니다.
- 고육활동 소개자료를 확인합니다.
- ④ 조사 문항별로 체크리스트에 응답합니다.

| 만족도조사참여 💿                                          | 공지사항 교                                                     | 원능력개발평가소개                           | 2                      | <b>1</b> #89         | 상태 🖃        |
|----------------------------------------------------|------------------------------------------------------------|-------------------------------------|------------------------|----------------------|-------------|
| 👌 학생만족도조사 참여자정보                                    | 🕗 만족도조사참여                                                  | 홉 > 학생만족도조사 > 만리                    |                        |                      |             |
|                                                    |                                                            |                                     |                        |                      |             |
| Q 만족도조사현황                                          |                                                            |                                     |                        |                      |             |
| 미참여 만족도조사 : 10 건                                   |                                                            |                                     |                        | 0                    |             |
| 완료한 만족도조사 : 0 건                                    |                                                            |                                     | 0                      |                      |             |
| ♥ 민족도조사 대상교원<br>♥ 매례의 대상교원을 선택하세요<br>당명 만족도조사 (필수) | ◆ 교원구분 : 당양교사<br>◆ 당양학급 :<br>◆ 당당과목 : 과학, 국미, 도덕, 미술, 사    | 회, 수학, 실과, 명                        | No.                    |                      |             |
| / 당임                                               | 3 교육활동소개                                                   |                                     | 3.3                    |                      |             |
| 만족도조사                                              | HET TO AN A SALE OF LODE OF                                |                                     |                        |                      | UN ATU      |
| )<br>(실과,음악)                                       | 물님가 등 가초 운동 강화를 통한전인적 교약<br>하여 꿈을 키우고 미래 세계의 주역이 될 수<br>다. | 4 실시 및 학급 홈페이지 문<br>있는 인성과 자질 합양을 위 | 영을 통한 온오프<br>위해 지속적인 지 | 라인 교육활동<br>물 해 온 바 9 | 을 병행<br>있습니 |
| 2                                                  | 생활 속에서 적용할 수 있는 다양한 개념률 :                                  | 전달하고 유머를 통해 밝은                      | 분위기를 연출할               | 수 있도록 배려             | 범하였습        |
| (음악)                                               | 니다.<br>교유를 가의 감독이 없는 행복한 한근을 마을                            | i기 위해 한상 노력하고 있                     | 이대 한상 열리 미             | 음으로 한생물              | 의 걸어        |
| 2                                                  | 다가가고자 합니다.                                                 |                                     |                        |                      |             |
| (업어)                                               |                                                            |                                     |                        |                      |             |
| (10)                                               | C                                                          |                                     |                        |                      |             |
| (川中)                                               | Guinniseiseiseiseiseiseiseiseiseiseiseiseisei              | ani kanal kanal kanal kanal kanal k |                        |                      | ri          |
| (904)                                              |                                                            |                                     |                        | -                    |             |
|                                                    | 4 9 H 1                                                    | 같만교사(남임) 학상                         | ð만쪽노소사                 | 분양                   |             |
|                                                    | ₽ 만종도조사 대상자 : 선생님                                          | 마종도                                 | 조사기간: 2019             | .07.29 ~ 2           | 115.08.1    |
| (국대,양의적체험활동 영역 )                                   |                                                            |                                     | 만경                     | 5                    |             |
|                                                    | 만족도 조사 무화                                                  | 매우                                  | Den ¥                  | 5 JQN                | - 매우.       |
| 8                                                  | 271 14 28                                                  | 190<br>(5)                          |                        | 다<br>) 않다<br>) (2)   | - SEL       |
| ( 과학,도덕,미술 )                                       |                                                            |                                     |                        |                      | 30          |

자기성찰문항에 응답합니다.
 (학교에 따라 자율적 제시)

## • 만족도조사문항에 응답합니다.

| 만쪽도조사 대상자 : 선생님                             |                                                | 만족도조사기간: 2015.07.29 ~ 2015.08.1<br>만족도 |            |                 |                  |                        |  |
|---------------------------------------------|------------------------------------------------|----------------------------------------|------------|-----------------|------------------|------------------------|--|
| 만족도 조사 문항                                   |                                                |                                        | 그렇다<br>(4) | 보통<br>미다<br>(3) | 그렇지<br>않다<br>(2) | 배우<br>그렇지<br>않다<br>(1) |  |
| •                                           | 자기성활문함 5                                       |                                        |            |                 |                  |                        |  |
| <ul> <li>나는 수업에 필요한 준비를 철저히 합니다.</li> </ul> |                                                | 0                                      | C          | C               | C                | C                      |  |
| • 나는 수업시간에 열심히 참여합니다.                       |                                                | C                                      | C          | C               | C                | C                      |  |
|                                             | 만족도조사문함 6                                      |                                        |            |                 |                  |                        |  |
| 1                                           | 선생님께서는 모물활동을 통해 친구들과 협동하며 학습<br>할 수 있도록 해주십니다. | C                                      | C          | C               | C                | C                      |  |
| 2                                           | 선생님은 우리를 열심히 가르쳐 주십니다.                         | C                                      | C          | C               | C                | C                      |  |
| 3                                           | 선생님은 우리가 학습내용에 좋다를 가질 수 있도록 지<br>도하십니다.        | C                                      | C          | C               | С                | C                      |  |
| 4                                           | 경생님은 우리가 배운 내용을 잘 미해하고 있는지 평가<br>하십니다.         | С                                      | С          | С               | С                | С                      |  |
| 5                                           | 久생님은 우리의 특기와 적성에 알맞은 진로지도를 해<br>주십니다.          | C                                      | C          | C               | C.               | C                      |  |
| 6                                           | 성생님을 았전함 학교 생활을 위해 우리가 학교 규칙을<br>치키도록 지도하십니다.  | C                                      | C          | C               | C                | C                      |  |
| •                                           | *≘ a <b>?</b>                                  |                                        |            |                 |                  |                        |  |
|                                             | 0                                              |                                        |            |                 | ÷.               | 0 / 300XI              |  |
|                                             | Hate a B                                       |                                        |            |                 |                  | -,                     |  |
|                                             |                                                |                                        |            |                 | *                | 0 / 20071              |  |
|                                             |                                                |                                        |            |                 |                  | 0 7 300A               |  |

i#j

- ☑ 선생님의 좋은 점을 작성합니다.
- 🔳 선생님께 바라는 점을 작성합니다.
- 모든 항목의 응답이 끝나면 [만족도조사 제출]을 클릭,
- \* 학생만족도조사지 제출 경고창이 나타나면 읽은 후 확인을 클릭합니다.
- \* 만족도조사의 모든 체크리스트 문항에 참여하여야만 제출이 가능 하며, 제출 후에는 수정이 불가합니다.
- \* 다른 선생님들에 대한 만족도 조사도 1 ~ 9 까지의 순서에 따라 참여합니다.

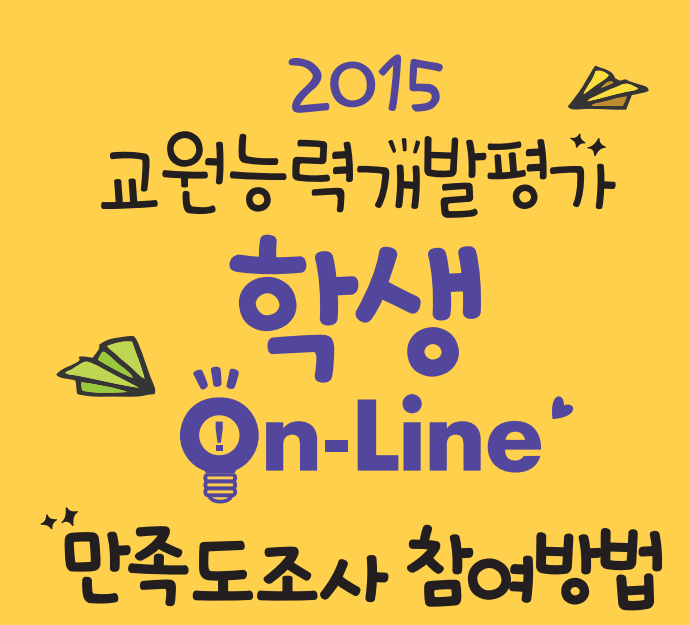

GYEONGGI PROVINCIAL OFFICE OF EDUCATION

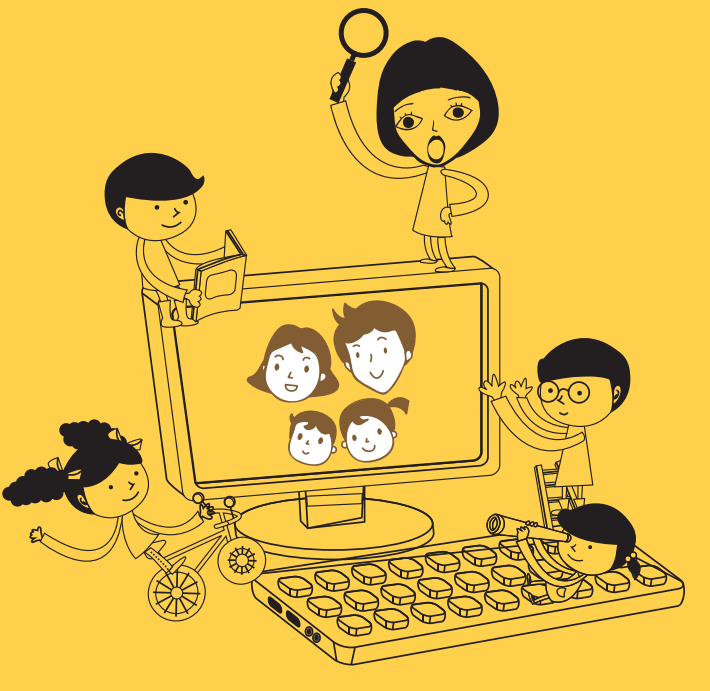

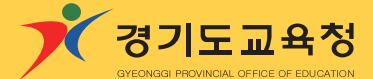

06

# 01 만족도조차 참혀절차

▶ 학생, 학부모 참여 통합서비스 에듀로 (http://www.eduro.go.kr)에 접속 교원능력개발평가 학생·학부모 만족도 조사선택

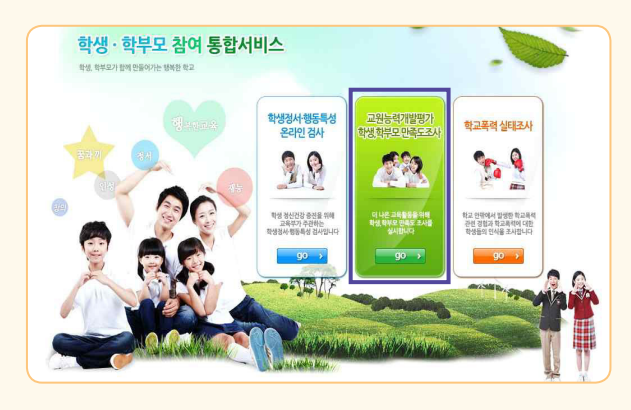

## ▶ 경기도교육청 선택

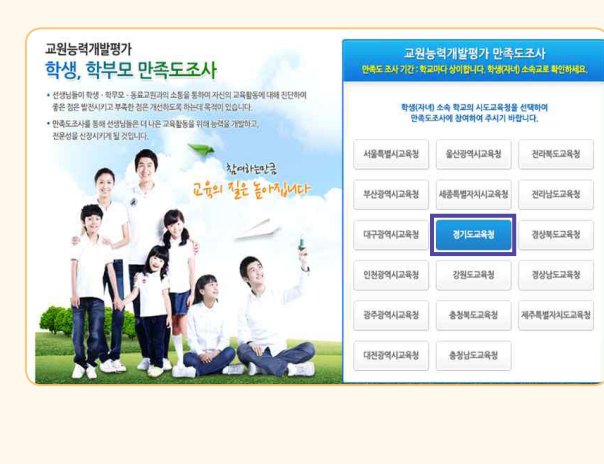

## 02 학생만족도 조차 정보 입력

### ▶ 학생만족도 조사 선택

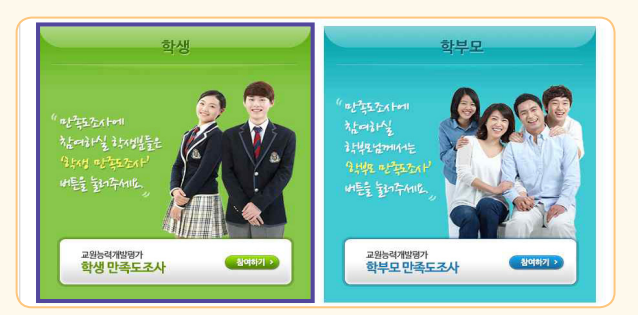

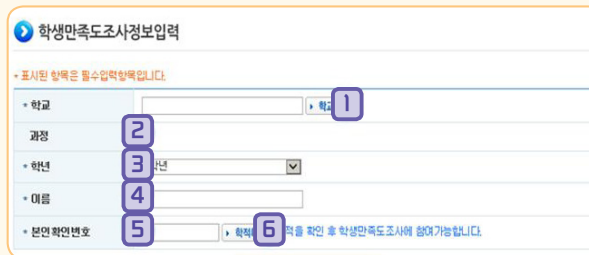

1 학교 : 재학 중인 학교를 [학교찾기]를 이용하여 찾습니다.

- 2 과정 : 학교급이 나타납니다.

참여하기:

02

- ④ 이름 : 자신의 이름을 입력합니다.
- 5 본인확인번호 : 학교에서 받은 본인확인번호를 입력합니다. ※ 본인확인번호는 학교에서 발급 받을 수 있으며 분실 시

새로운 번호로 재발급이 가능합니다.

학생만족도조사지 화면이 열립니다.

6 학적 확인 : • 학적확인 선택하여 학적을 확인합니다.

🔂 참여하기 🧧 클릭하면

03

- 한년 : 자신의 학년을 선택합니다.

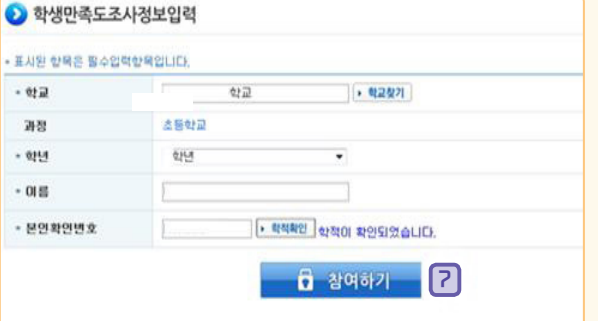

· 학생만족도조사는 학생 정보를 확인한 후에 참여가 가능합니다. · 학생정보는 학교에서 발급한 '분인확인변호'를 미용하며 확인합니다. · '본민확인변호'를 분실하였으면, 학교에서 다시 말급 받을 수 있습니다. · 학생 만족도 조사 결과는 미느 누구도 알 수 없도록 처리되니 안심하고 참여하세요.

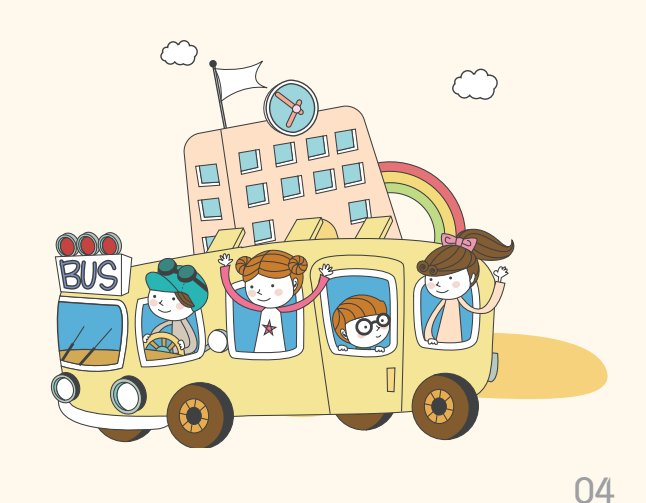